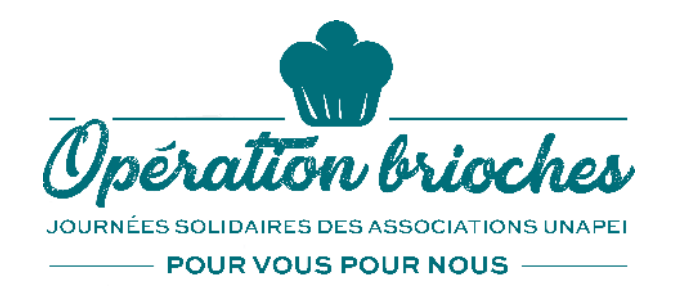

# Vos outils à télécharger

## Les affiches personnalisables (4 modèles, format 40X60)

Si vous souhaitez faire imprimer vos affiches personnalisées, téléchargez ce <u>document pdf</u> inscriptible.

**Mode d'emploi /** Enregistrez ce document pdf sur votre ordinateur et ouvrez-le avec le lecteur de fichier pdf de votre choix.

1/ Insérez dans la zone de texte sous un des visuels (les autres se rempliront automatiquement) les informations souhaitées (horaires et lieux de ventes).
2/ Importez le logo de votre association dans la zone image à côté du logo Unapei

(un clic sur la zone ouvrira une fenêtre pour installer votre logo).

Une fois votre personnalisation terminée, enregistrez le document pdf sur votre ordinateur et envoyez-le à votre imprimeur.

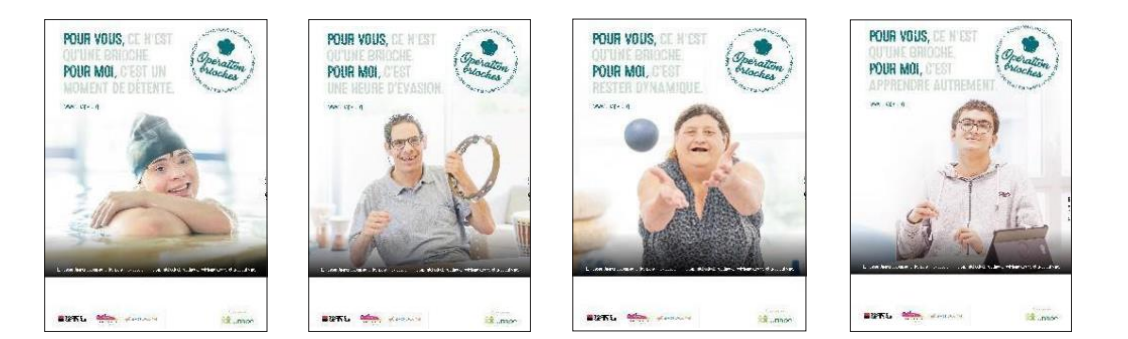

# Les flyer personnalisables (4 modèles, format A5)

Si vous souhaitez faire imprimer des flyers personnalisés, téléchargez ce <u>document pdf</u> <u>inscriptible</u>. Si vous souhaitez l'imprimer sur votre imprimante, téléchargez ce <u>modèle sans</u> <u>traits de coupe</u>.

**Mode d'emploi /** Enregistrez ce document pdf sur votre ordinateur et ouvrez-le avec le lecteur de fichier pdf de votre choix.

1/ Insérez dans la zone de texte des informations pour faire connaitre les projets qui seront financés avec l'Opération brioches 2021 (les 3 autres flyers se rempliront automatiquement). Une fois votre personnalisation terminée, enregistrez le document pdf sur votre ordinateur et envoyez-le à votre imprimeur ou imprimez le directement.

Recto

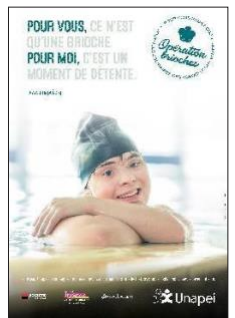

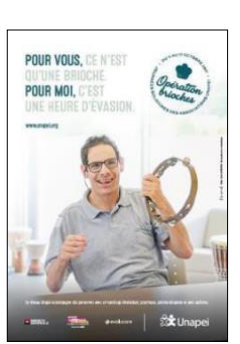

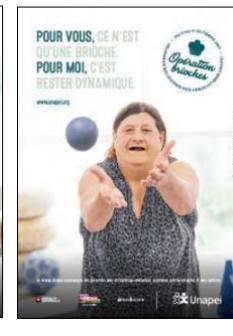

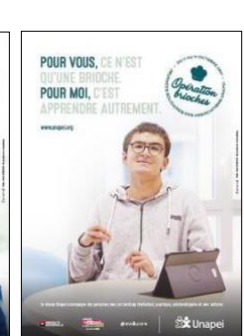

Recto personnalisable

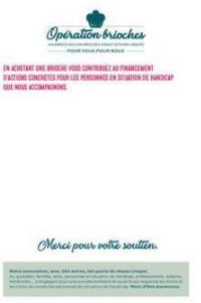

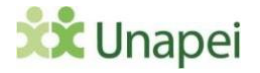

## Le logo de l'Opération brioches (deux modèles)

Pour apposer sur vos emailings, courriers ou autres supports d'information et de communication, téléchargez le logo de l'opération brioches. Vous disposez du logo générique (sans date) et du logo avec les dates de l'opération 2022. Les images sont disponibles en deux formats de fichiers : eps vectorisé (nécessite le logiciel illustrator pour redimensionner l'image sans perte de qualité) et pdf. Pour d'autres formats, écrivez à operationbrioches@unapei.org.

• <u>Télécharger les 2 modèles de logo</u>

### La signature d'émail

Si vous souhaitez habiller vos emails aux couleurs de la campagne

• <u>Télécharger cette signature animée (GIF)</u>.

#### Les bannières web et réseaux sociaux

Si vous souhaitez habiller votre site internet et vos pages réseaux sociaux (Facebook et Linkedin) aux couleurs de l'Opération brioches, téléchargez ces visuels (

- Bannière animée (gif) pour site internet
- Habillages de pages réseaux sociaux

#### Visuels pour vos posts réseaux sociaux

Pour communiquer sur la semaine de collecte nationale sur vos réseaux sociaux, vous pouvez télécharger des visuels fixes et animés pour vos posts (Facebook ou Linkedin) pour accompagner vos messages détaillant vos actions.

<u>Visuels pour les posts réseaux sociaux</u>